# <u>PROCÉDURE DE DÉPÔT DE DOSSIER</u> <u>SUR LE PORTAIL FAMILLE</u>

- 1 Vous connecter sur le site de la Ville (<u>www.la-seyne.fr</u>)
- 2 Cliquer sur l'onglet « guichet unique »

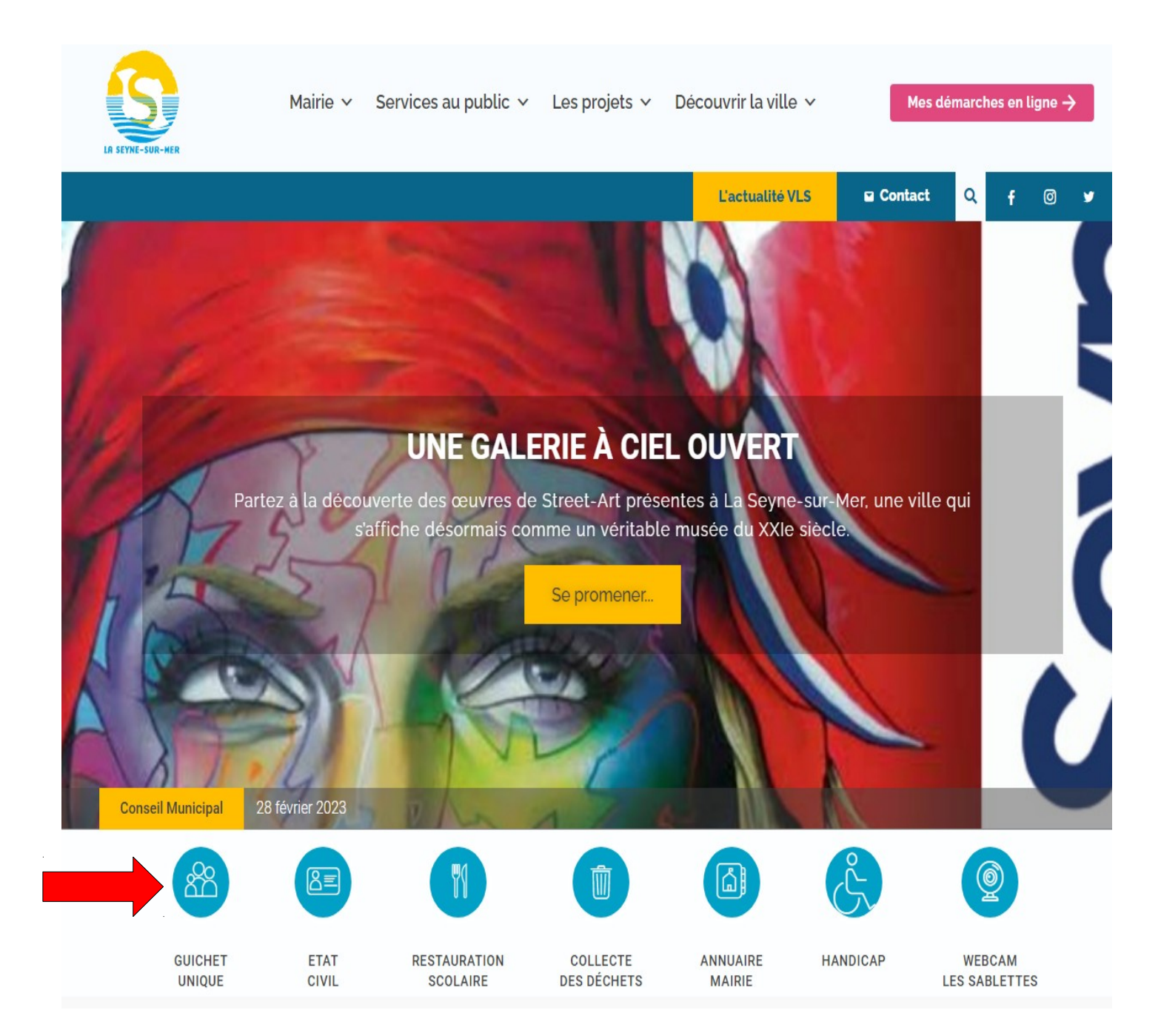

3 – Si vous avez déjà créé un compte sur le portail famille cliquer sur « Accéder au Portail Famille », sinon cliquer sur « je crée mon compte Portail Famille » et suivre la procédure

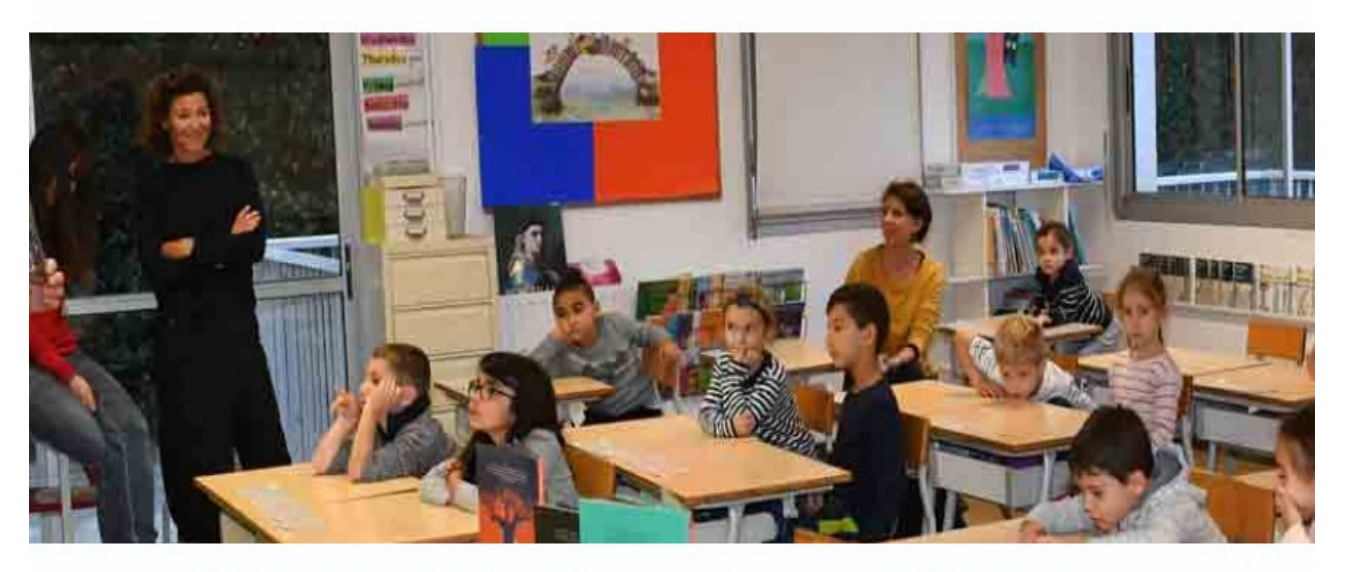

## **GUICHET UNIQUE AUX FAMILLES**

Accédez à l'actualité du Guichet Unique et à plus de services grâce au Portail famille !

- ⇒ Consultez votre dossier et suivre vos démarches
- ⇒ Consultez et modifiez vos plannings (périscolaire & mercredi)
- $\Rightarrow$  Consultez, téléchargez & Réglez vos factures en ligne 7j/7 et 24h/24
- $\Rightarrow$  Nous écrire et nous envoyer vos documents via la messageriez

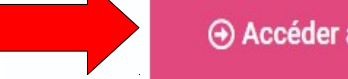

je crée mon compte Portail famille

4 – Saisir votre nom d'utilisateur et votre mot de passe puis cliquer sur « se connecter »

|                                                                                                    | MILLE                                                                                             |
|----------------------------------------------------------------------------------------------------|---------------------------------------------------------------------------------------------------|
| PORTAIL FAMILLE LA SEYNE-SUR-MER                                                                                                    |                                                                                                   |
| 13 MARS 2023<br>STAGES SPORTIFS VACANCES DE PRINTEMPS 2023<br>Bonjour,<br>Veuillez trouver ci-joint le flyer des stages sportis des vacances de printemps 202 | CONNECTEZ-VOUS<br>Nom d'utilisateur *                                                             |
| Lire la suite haut de page                                                                                                    | Mot de passe *                                                                                    |
| 27 FÉVRIER 2023                                                                                                    | SE CONNECTER                                                                                      |
| Vacances de printemps 2023                                                                                                    | Se rappeler de moi <u>Mot de passe oublié ?</u>                                                   |
| CHERS PARENTS,<br>LES PRE-INSCRIPTIONS POUR LES VACANCES DE PRINTEMPS AURONT<br>LIEU                                                                          | INSCRIVEZ-VOUS<br>Vous souhaitez bénéficier des services<br>personnalisés de votre collectivité ? |
| DU 6 AU 10 MARS 20                                                                                                    | CLIQUEZ ICI.                                                                                      |
| Lire la suite haut de page                                                                                                    |                                                                                                   |
| 30 AOÛT 2022                                                                                                    | DOCUMENTS<br>Documents<br>téléchargeables                                                         |

5 – Cliquer sur « déposer mon dossier »

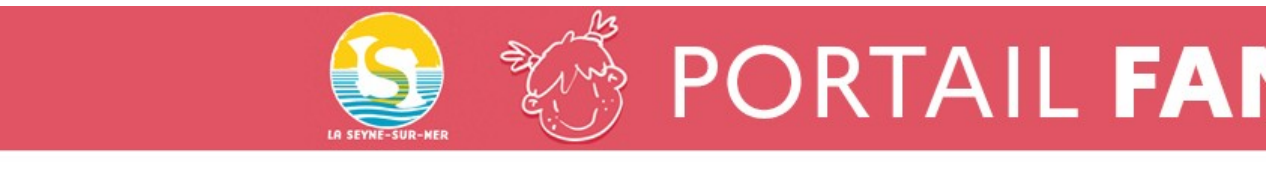

PORTAIL FAMILLE LA SEYNE-SUR-MER

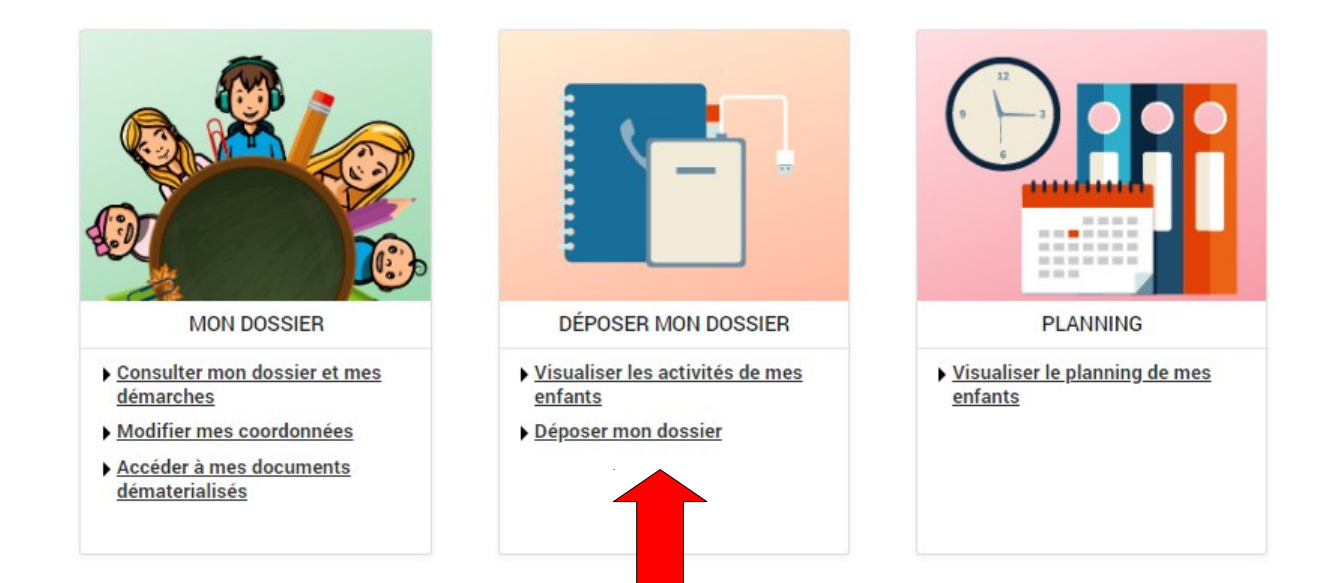

# 6 – Sélectionner le premier enfant à inscrire et cliquer sur « INSCRIRE »

|                                                                                          | ACCUEIL DOSSIER <b>INSCRIPTIONS</b> PLANNING FACTURATION MESSAGERIE ACTUAL | ITÉS                                |  |
|------------------------------------------------------------------------------------------|----------------------------------------------------------------------------|-------------------------------------|--|
| Voir toutes mes<br>inscriptions                                                          | INSCRIPTIONS > Voir toutes mes inscriptions                                |                                     |  |
| Déposer mon dossier                                                                      | LES INSCRIPTIONS DE MES ENFANTS                                            |                                     |  |
|                                                                                          | Tous les enfants                                                           |                                     |  |
|                                                                                          | Mathilde Matheo                                                            |                                     |  |
|                                                                                          | DEMANDE D'INSCRIPTION                                                      |                                     |  |
| Pour effectuer une nouvelle inscription, choisissez le type d'activité puis la personne. |                                                                            |                                     |  |
|                                                                                          | Activité* :                                                                |                                     |  |
|                                                                                          | Déposer mon dossier 🗸                                                      |                                     |  |
|                                                                                          | Personne* :                                                                |                                     |  |
|                                                                                          | Mathilde 🗸                                                                 |                                     |  |
|                                                                                          | INSCRIRE                                                                   |                                     |  |
|                                                                                          | > DÉPOSER MON DOSSIER                                                      | Pas d'inscriptions, pas de demandes |  |

## 7 – Le déroulant « DÉPOSER MON DOSSIER » s'ouvre en bas de la page. Mettre les pièces à fournir dans le bon intitulé puis « enregistrer ».

### 

#### 2 - Fiche enfant (1 par enfant)\* :

Choisir un fichier Aucun fichier n'a été sélectionné

Cette pièce sera obligatoire pour finaliser votre inscription

#### 3 - Fiche sanitaire restau et périsco (1 par enfant)\* :

Choisir un fichier Aucun fichier n'a été sélectionné

Cette pièce sera obligatoire pour finaliser votre inscription

#### 4 - Fiche sanitaire Mercredis et vacances (1 par enfant) :

Choisir un fichier Aucun fichier n'a été sélectionné

#### 5 - VACCINS\* :

Choisir un fichier Aucun fichier n'a été sélectionné

Cette pièce sera obligatoire pour finaliser votre inscription

#### 6 - Attestation CAF ou MSA ou avis d'imposition :

Choisir un fichier Aucun fichier n'a été sélectionné

#### 7 - Fiche de paie (mercredis et vacances) :

Choisir un fichier Aucun fichier n'a été sélectionné

#### 8 - Jugement (divorce/séparation) :

Choisir un fichier Aucun fichier n'a été sélectionné

ENREGISTRER

8 – Si vous avez plusieurs enfants, répéter cette procédure sur chacun d'entre eux.

Il est inutile de fournir à nouveau les pièces 1-6-7-8 pour les autres enfants.

| Mathilde                                                                                 | Matheo |  |  |  |
|------------------------------------------------------------------------------------------|--------|--|--|--|
| DEMANDE D'INSCRIPTION                                                                    |        |  |  |  |
| Pour effectuer une nouvelle inscription, choisissez le type d'activité puis la personne. |        |  |  |  |
| Activité* :                                                                              |        |  |  |  |
| Déposer mon dossier 🗸                                                                    |        |  |  |  |
| Personne* :                                                                              |        |  |  |  |
| Matheo 🗸                                                                                 |        |  |  |  |
| INSCRIRE                                                                                 |        |  |  |  |

9 – Un message pour chaque enfant sera envoyé automatiquement au Guichet Unique aux Familles pour nous informer de votre demande.

Vous recevrez un accusé de réception directement sur votre messagerie Portail Famille que votre dossier soit complet ou non. Si votre dossier est incomplet, il sera automatiquement refusé.

Il vous faudra alors recommencer toute la procédure de dépôt de dossier en remettant toutes les pièces.